2022 | 12 | 14 Wed.

#### 問題解決技法入門

# 4. GIS 2. Voronoi diagram

堀田 敬介

※GIS = Geographic Information System(s), 地理情報システム

# Voronoi diagram とは?

- ボロノイ図 Voronoi diagram
  - 空間上の複数個の点(母点)をもとに領域分割
  - 各領域(ボロノイ領域)から最も近い母点はその領域内の母点
  - 2次元ユークリッド空間上でユークリッド距離を考えると、各領域 は2点の垂直二等分線で分割されるその際、3つの母点を分け る境界線の交点は1点で交わる(ボロノイ点)

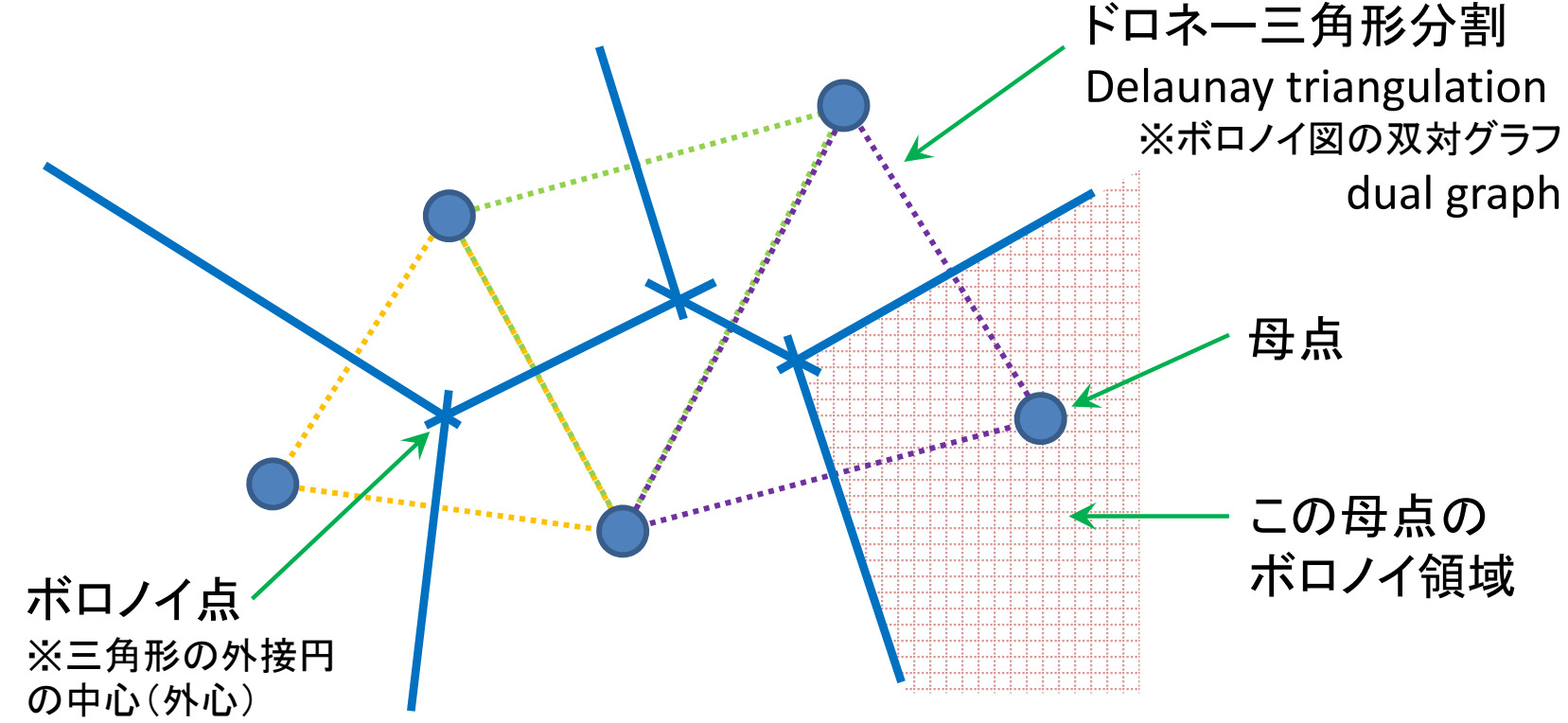

#### 1. データの取得の準備

① マイドキュメント [K:]ドライブ にデータ用の専用フォルダを作る フォルダ名は「GISdata」とする

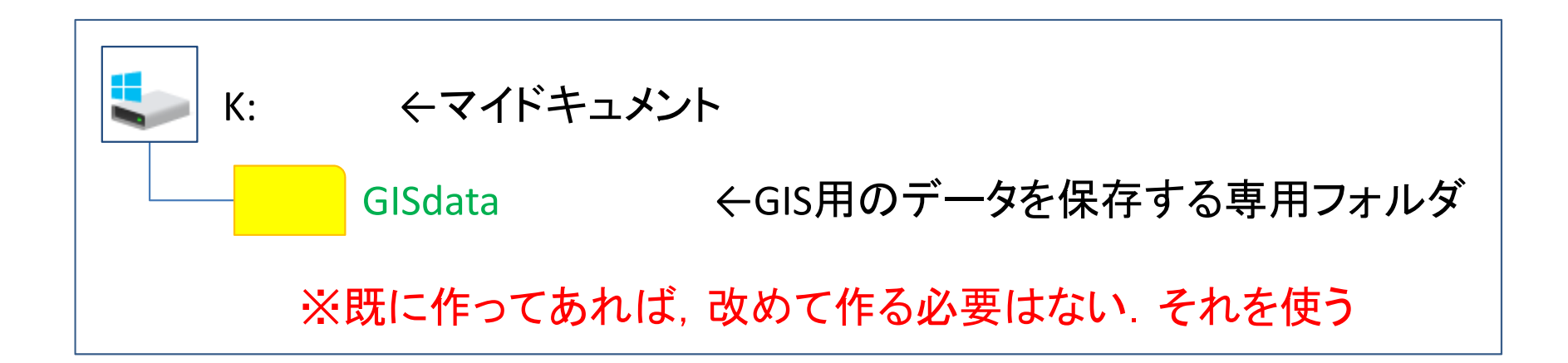

※GISで使用するデータ(shpファイルなど)は、一度保存場所を決めて保存したら、 その後は絶対にいじってはならない、フォルダを移動したり、ファイル名を変更した りしたらダメ

※GISで使用するファイル専用のフォルダとする

- 2. <u>データの取得①(行政区域データの取得)</u>
  - ① ブラウザで「国土数値情報」を検索
    - →国交省:「国土数値情報 ダウンロードサービス」サイトへ
  - ②「2.政策区域」

「行政地域」

「行政区域(ポリゴン)」を選択(クリック)

③「ダウンロードするデータの選択」で<mark>欲しい地域(都道府県)と年</mark> を探し,対応する右側の[↓]ボタンを選択(クリック)

ここでは例として「東京都」「令和4年」を選択

④ ダウンロードしたファイルを、準備で作成した「GISdata」に保存

- 3. <u>データの取得②(避難施設データの取得)</u>
  - ① ブラウザで「国土数値情報」を検索
    - → 国交省:「国土数値情報 ダウンロードサービス」サイトへ
  - ②「2.政策区域」

「災害・防災」

「避難施設(ポイント)」を選択(クリック)

③「ダウンロードするデータの選択」で<mark>欲しい地域(都道府県)と年</mark> を探し,対応する右側の[↓]ボタンを選択(クリック)

ここでは例として「東京都」「平成24年」を選択

④ ダウンロードしたファイルを、準備で作成した「GISdata」に保存

# QGISでVoronoi図を簡単に描く 4. <u>データ(zip圧縮ファイル)の解凍</u>

① マイドキュメント([K:]ドライブ)内のデータ保存用フォルダ 「GISdata」に保存したダウンロードデータを解凍する

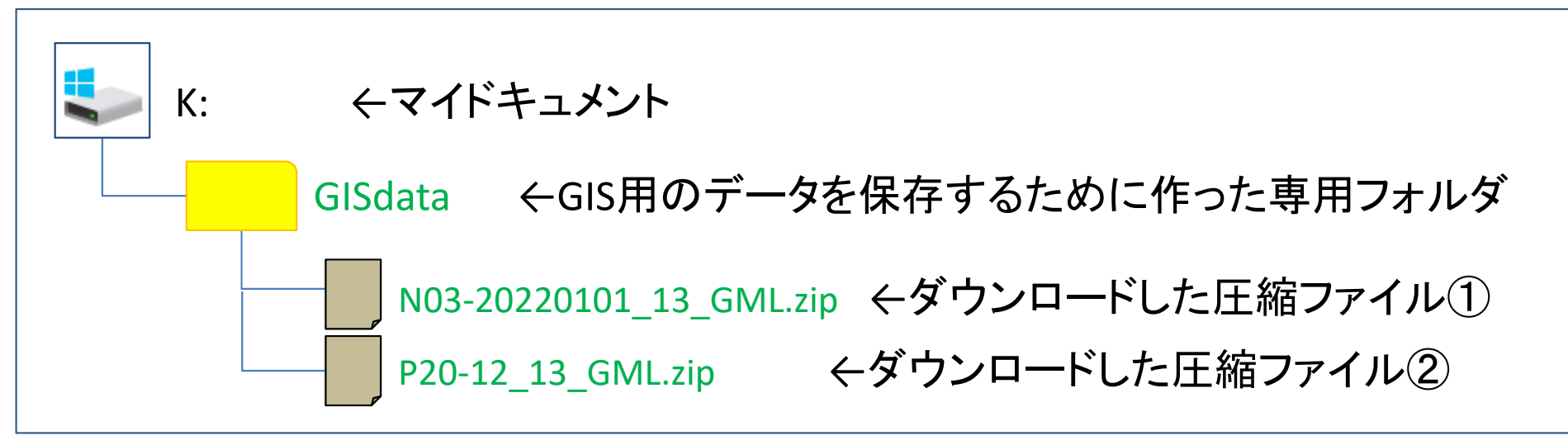

※拡張子がzipのファイルは、「zip形式」という「圧縮ファイル形式」の1つ

<圧縮ファイルの解凍の仕方> ファイルを「右クリック」し、「すべて展開」を選ぶ ※このとき、セキュリティ警告が出る場合は [OK] でよい

※ファイルを解凍すると、ファイル名と同じ名前の「フォルダ」ができ、その中に解凍 されたファイルが複数ある

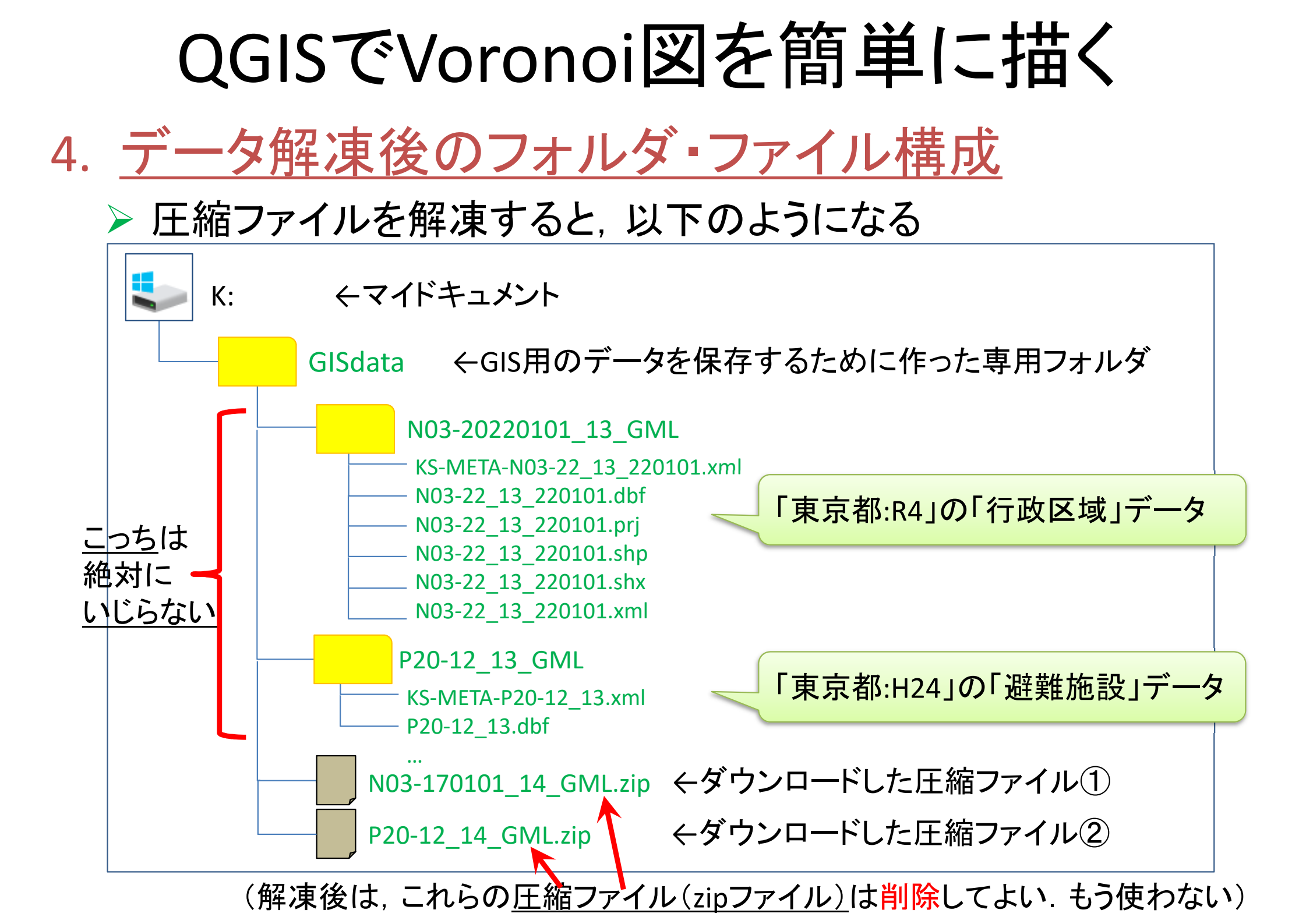

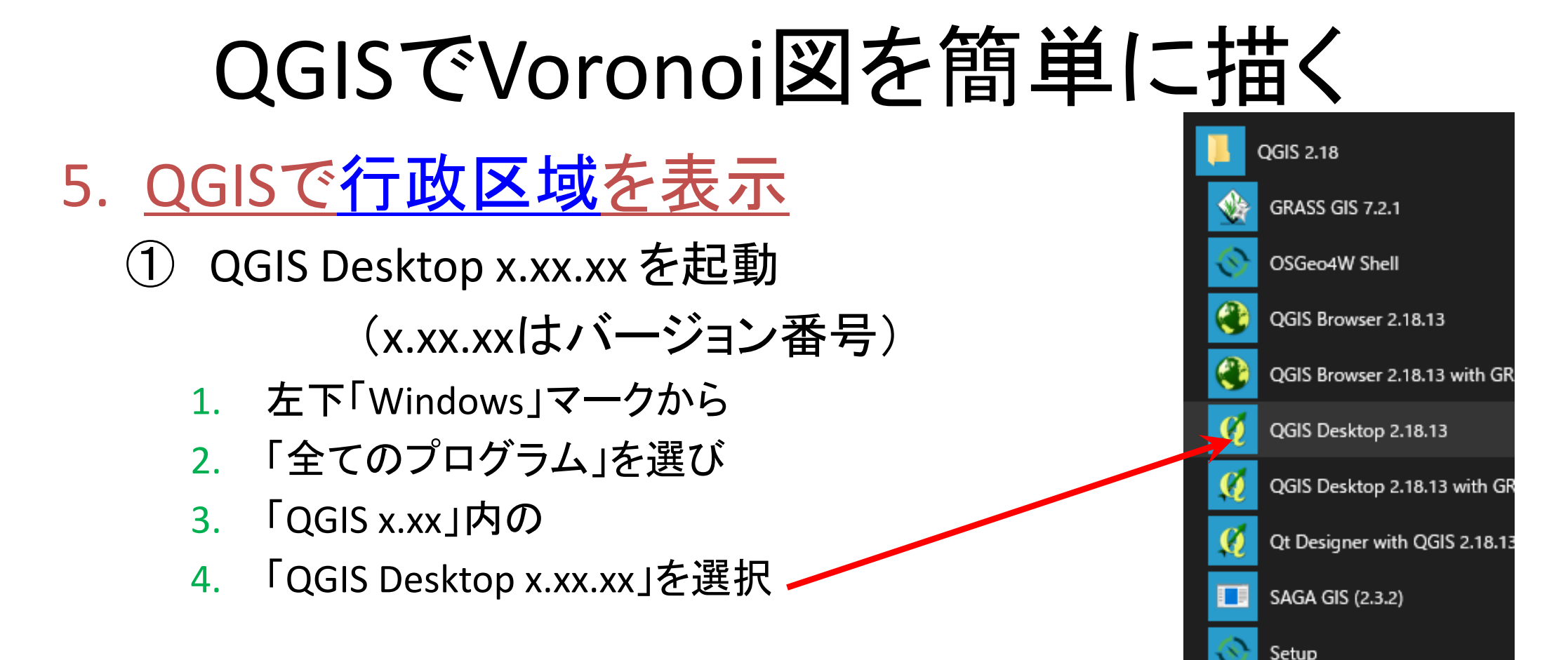

※この資料は, QGIS Desktop 3.4.1 (Madeira) を元に作成しているので, バージョンが違う場合は, 画面構成ややり方が異なる場合があることに注意

#### 5. <u>QGISで行政区域を表示</u>

(2) メニューから

#### 「レイヤ(L)」--「レイヤの追加」--「ベクタレイヤの追加」

#### を選択

| 🔇 無題のプロジェクト - QGIS     |                          |                                 |                                                        |                 |
|------------------------|--------------------------|---------------------------------|--------------------------------------------------------|-----------------|
| プロジェクト(」) 編集(E) ビュー(V) | レイヤ(L) 設定(S) プラグイン(P)    | ベクタ( <u>O</u> ) ラスタ( <u>R</u> ) | データベース( <u>D</u> ) Web( <u>W</u> ) プロセッシング( <u>C</u> ) | ヘルプ( <u>H</u> ) |
|                        | データソースマネージャ(D)<br>レイヤの作成 | Ctrl+L                          | R R L L L C C C                                        | k - 🔣 - 🖻 -     |
| 🧏 📽 Vũ 🖍 🖏 🔺           | レイヤの追加                   | •                               | ↓ ベクタレイヤの追加                                            | Ctrl+Shift+V    |
| ブラウザ                   | 埋め込みレイヤとグループ             |                                 | ■ ラスタレイヤの追加                                            | Ctrl+Shift+R    |
| 🗔 😂 🝸 🗊 🕖              | レイヤ定義ファイルからの追加           |                                 | >。 デリミティッドテキストレイヤの追加                                   |                 |
| ☆ お気に入り                | 🖹 วงสมอายี-              |                                 | 🧠 PostGISレイヤの追加                                        | Ctrl+Shift+D    |
| > 靣 ホーム                |                          |                                 | 🖉 SpatiaLiteレイヤの追加                                     | Ctrl+Shift+L    |
| > 🗋 C:¥                |                          |                                 | MSSQL 空間レイヤの追加                                         | Ctrl+Shift+M    |
| > 🗋 D:¥                | 🖻 レイヤのコピー                |                                 | 📴 DB2 空間レイヤの追加                                         | Ctrl+Shift+2    |
| 🍄 GeoPackage           | 🔝 レイヤ/グループの貼り付け          |                                 | 🧠 Oracle Spatial レイヤの追加                                | Ctrl+Shift+O    |
| SpatiaLite             | mm 届性テーブルを聞く(A)          | F6                              | 😡 仮想レイヤの追加/編集                                          |                 |
| PostGIS                | // 編集モード切替               |                                 | WMS/WMTSレイヤの追加…                                        | Ctrl+Shift+W    |
| MSSQL                  | - レイヤ編集内容の保存             |                                 | ArcGIS MapServer レイヤの追加(G)…                            |                 |
| Oracle                 | 川 現在の編集                  | Þ                               | WCSレイヤの追加…                                             |                 |
|                        | 四 シレビン 小海 大              |                                 | WFSレイヤの追加                                              |                 |
| WIVIO/ WIVITS          | 名前をつけて保存(S)              |                                 | - ArcGIS FeatureServer レイヤの追加(C)                       |                 |
| ATZ THES               | レイヤ定義ファイルとして保存           |                                 |                                                        |                 |

# QGISでVoronoi図を簡単に描く 5. <u>QGISで行政区域を表示</u>

#### ③「データソースマネジャー | ベクタ」の「ソース:ベクタデータセッ ト」の右端のボタンをクリックし,保存解凍した<mark>行政区域ファイル</mark> のフォルダ中かから<mark>シェープファイル(\*.shp</mark>)を選択し「追加」

| Q データソースマネージャー  ベクタ                   | ?                                                            | ×             |
|---------------------------------------|--------------------------------------------------------------|---------------|
| 🪈 วีรุวษ์                             | ソースタイプ                                                       |               |
| <b>V</b> <sup>™</sup> <sup>∧</sup> 29 | ● ファイル(① ○ ディレクトリ(①) ○ データベース(①) ○ Protocol: HTTP(S), クラウドなど |               |
| <b>5</b> 79                           | エンコーディング System                                              | $\overline{}$ |
| × メッシュ                                | ג-ע                                                          |               |
| <b>フ</b> デリミティッドテキスト                  | ベクタデータセット                                                    |               |
| 🥰 GeoPackage                          | このボタンを                                                       | 神し. シェープ      |
| 尾 SpatiaLite                          | ファイル(*.sh                                                    | n)を選択する       |
| PostgreSQL                            |                                                              |               |
| MSSQL                                 |                                                              |               |
| 📮 Oracle                              | ここにファイルが表示された                                                |               |
| DB2 DB2                               | ら(ヤットされたら) 右下の                                               |               |
| ₩ 仮想レイヤー                              | 「追加」ボタン押す                                                    |               |
| wms/wmts                              |                                                              |               |
| 🛟 wcs                                 |                                                              |               |
| WFS                                   |                                                              |               |
| ArcGIS Map Server                     | 閉じる 追加(A) ヘルプ                                                |               |

#### 5. <u>QGISで行政区域を表示</u>

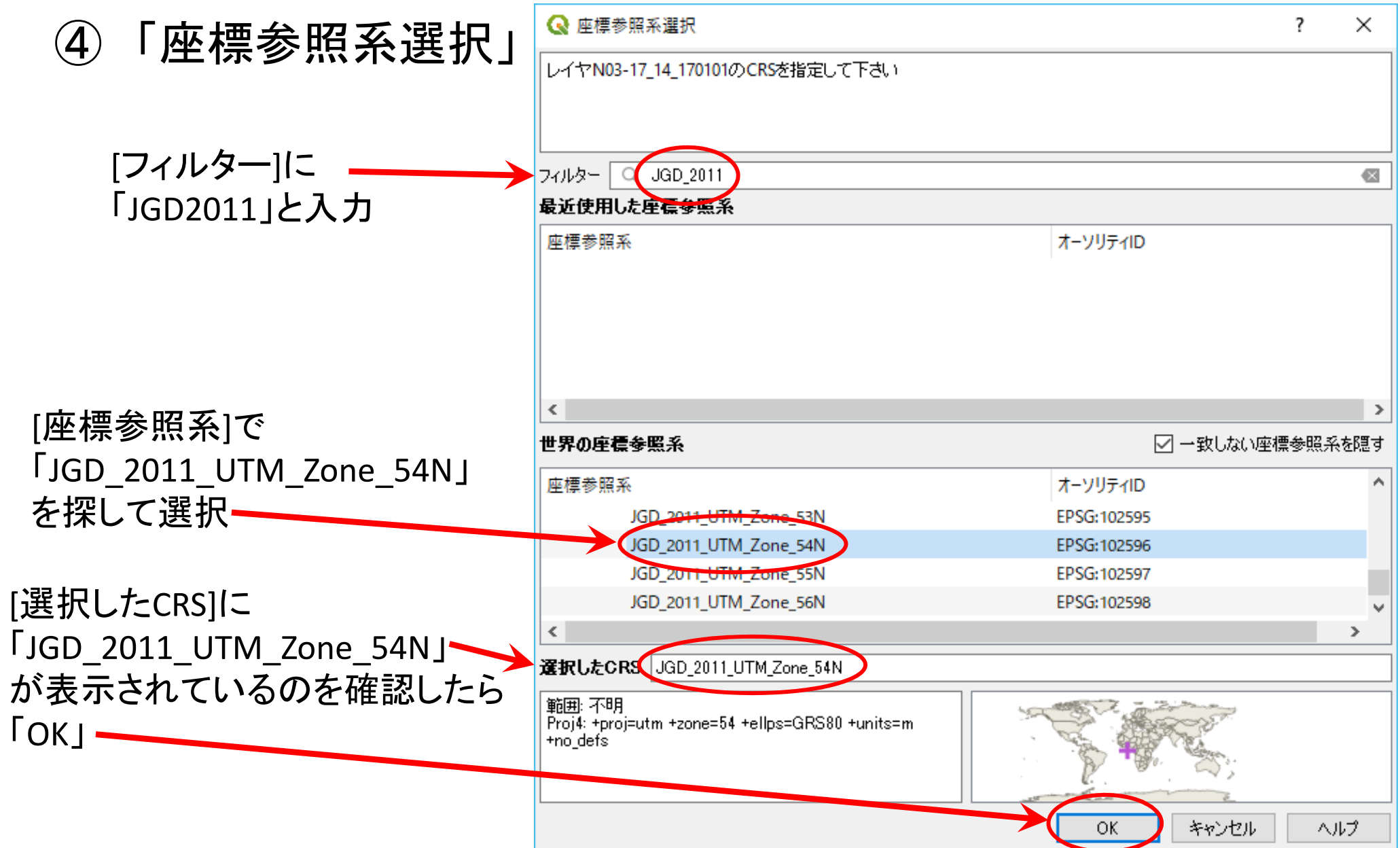

#### 5. <u>QGISで行政区域を表示</u> 【完成】

| Q *無題のプロジェクト - QGIS                                                                                                    |                                                                                                    |                                   | -                                                                                                    |             |
|----------------------------------------------------------------------------------------------------|----------------------------------------------------------------------------------------------------|-----------------------------------|----------------------------------------------------------------------------------------------------|-------------|
| プロジェクト(J) 編集(E) ビュー(⊻) レイヤ(L) 設定(S)                                                                                                    | プラグイン( <u>P)</u> ベクタ( <u>O</u> ) ラスタ( <u>R</u> ) データベース( <u>D</u> ) Web( <u>W</u> ) プロセッシング( <u>C</u> ) ヘルプ( <u>H</u> ) |                                   |                                                                                                    |             |
| 🗋 🗋 🖶 🔜 🕄 🚺 🗇                                                                                                    | ) 🗩 🗩 🕅 🌠 💭 💭 🗛 🗛 📭 🛄 🛄 🈂 🍭 🧟 + 🔣 + 🖶 - 🧞                                                                               | 📰 🚟 🌞 Σ 🛲 • 🌄 ፲ •                 |                                                                                                    |             |
| 📢 🎕 Vî 🖍 🖏 🛝 🖊 📑 🐄                                                                                                    | 版 マ 認 🔂 (Ctrl+Shift+F)   ち 🔿 🥶 📢 ጫ 🧠 🥮 🖏 🖏                                                                              |                                   |                                                                                                    |             |
| ブラウザ 🗗 🗙                                                                                                    |                                                                                                    |                                   |                                                                                                    |             |
|                                                                                                    |                                                                                                    |                                   |                                                                                                    |             |
| ☆ お気に入り ヘ                                                                                                    |                                                                                                    |                                   |                                                                                                    |             |
| >                                                                                                    | <u>Tips!</u> [全域表示]ホタン                                                                                                  | man & cam                         | -a-                                                                                                    |             |
| > D:¥                                                                                                    | 両両内にもように幼士ス                                                                                                    | store and a                       | ~ m                                                                                                    |             |
| 🔮 GeoPackage                                                                                                    | 回回内にちょうと初まる / / /                                                                                                    |                                   | - Sind and                                                                                                    |             |
| PostGIS                                                                                                    | サイズで地図を表示 へくく                                                                                                    |                                   | 1 In                                                                                                    |             |
| MSSQL                                                                                                    |                                                                                                    | X                                 | 3 J L                                                                                                    | R           |
| Oracle                                                                                                    |                                                                                                    | 3 A Comme                         | my by held                                                                                                    | 9           |
| The second second secon |                                                                                                    |                                   | man and a second                                                                                                    | •           |
| > 🛞 XYZ Tiles                                                                                                    |                                                                                                    | J-7411 5.                         | The Real                                                                                                    |             |
| WCS                                                                                                    | And the                                                                                                    | El Criter                         | - Son & Story                                                                                                    |             |
| OWS                                                                                                    |                                                                                                    | the for the set                   |                                                                                                    |             |
| 🞲 ArcGisMapServer                                                                                                    |                                                                                                    | WHE WY }                          | 2                                                                                                    |             |
| The ArcGisFeatureServer V                                                                                                    | 2 2 C marten                                                                                                    | N/ Santa                          | En State of the                                                                                                    |             |
| レイヤー & ×                                                                                                    | and from                                                                                                    | ps & how                          | From S                                                                                                    |             |
|                                                                                                    | for It as forman                                                                                                    |                                   | A COL                                                                                                    |             |
| N03-17 14 170101                                                                                                    | y with the                                                                                                    |                                   | and the second second sec                                                                                                    |             |
|                                                                                                    | A A                                                                                                    |                                   | >>                                                                                                    |             |
|                                                                                                    |                                                                                                    | -2                                | and succession                                                                                                    |             |
|                                                                                                    |                                                                                                    |                                   | s have                                                                                                    |             |
|                                                                                                    |                                                                                                    |                                   |                                                                                                    |             |
|                                                                                                    |                                                                                                    |                                   | and the second second s |             |
|                                                                                                    |                                                                                                    |                                   |                                                                                                    |             |
|                                                                                                    |                                                                                                    |                                   |                                                                                                    |             |
|                                                                                                    |                                                                                                    |                                   | Sand and and sold                                                                                                    |             |
|                                                                                                    |                                                                                                    |                                   |                                                                                                    |             |
| Q 検索(Ctrl + K) 1 個の凡例エントリカ                                                                                                    | が削除されました。<br>産機 133                                                                                                    | 2777,35.6817 1:203672 🗸 🖀 拡大 100% | ● 回転 0.0° ● レンダ ⊕ EP                                                                                                    | SG:4326 🔍 🦼 |

#### 6. <u>QGISで避難施設を表示</u>

(1) メニューから

「レイヤ(L)」--「レイヤの追加」--「ベクタレイヤの追加」

#### を選択

| 🔇 無題のプロジェクト - QGIS     |                                |                                 |                                                        |                 |
|------------------------|--------------------------------|---------------------------------|--------------------------------------------------------|-----------------|
| プロジェクト(」) 編集(E) ピュー(V) | レイヤ(L) 設定(S) プラグイン(P) ^        | ベクタ( <u>O</u> ) ラスタ( <u>R</u> ) | データベース( <u>D</u> ) Web( <u>W</u> ) プロセッシング( <u>C</u> ) | ヘルプ( <u>H</u> ) |
|                        | データソースマネージャ(D)<br>レイヤの作成       | Ctrl+L                          | R R L L L C 🔍 🔍                                        | R • R • 🖬 •     |
| 🖳 📽 Vî 🎤 🖏 💧           | レイヤの追加                         | • (                             | ∨。 ベクタレイヤの追加                                           | Ctrl+Shift+V    |
| ブラウザ                   | 埋め込みレイヤとグループ                   |                                 | ■ ラスタレイヤの追加                                            | Ctrl+Shift+R    |
| 🗔 😂 🝸 🗊 🕖              | レイヤ定義ファイルからの追加                 |                                 | 。 デリミティッドテキストレイヤの追加                                    |                 |
| ☆ お気に入り                | 🔊 วุชุสแตวษ์–                  |                                 | 幌 PostGISレイヤの追加                                        | Ctrl+Shift+D    |
| > 靣 ホーム                |                                |                                 | 🖉 SpatiaLiteレイヤの追加                                     | Ctrl+Shift+L    |
| > 🗋 C:¥                |                                |                                 | MSSQL 空間レイヤの追加                                         | Ctrl+Shift+M    |
| > 🗋 D:¥                | 🖹 レイヤのコピー                      |                                 | 🗠 DB2 空間レイヤの追加                                         | Ctrl+Shift+2    |
| 🍄 GeoPackage           | 🖹 レイヤ/グループの貼り付け                |                                 | 🧠 Oracle Spatial レイヤの追加                                | Ctrl+Shift+O    |
| SpatiaLite             | ■ 届性テーブルを聞く(A)                 | F6                              | 🕼 仮想レイヤの追加/編集                                          |                 |
| PostGIS                | // 編集王-ド切替                     |                                 | WMS/WMTSレイヤの追加…                                        | Ctrl+Shift+W    |
| MSSQL                  | <ul> <li>レイヤ福集内容の保存</li> </ul> |                                 | ArcGIS MapServer レイヤの追加(G)…                            |                 |
| Oracle                 | 御石の復生                          |                                 | WCSレイヤの追加…                                             |                 |
|                        |                                |                                 |                                                        |                 |
| VVIVIS/VVIVITS         | 名前をつけて保存(S)                    |                                 | - ArcGIS FeatureServer レイヤの追加(C)                       |                 |
| ATZ THES               | レイヤ定義ファイルとして保存                 |                                 |                                                        |                 |

#### 6. <u>QGISで避難施設を表示</u>

# ②「データソースマネジャー | ベクタ」の「ソース:ベクタデータセット」の右端のボタンをクリックし、保存解凍した避難施設ファイルのフォルダ中かからシェープファイル(\*.shp)を選択し「追加」

| Q データソースマネージャー  ベクタ                     |                                                               | ? ×           |
|-----------------------------------------|---------------------------------------------------------------|---------------|
| 🫅 วีรวษ์                                | ソースタイプ                                                        |               |
| V. 109                                  | ● ファイル(1) ○ ディレクトリ(1) ○ データベース(1) ○ Protocol: HTTP(S), クラウドなど |               |
| <b>5</b> ,79                            | エンコーディング System                                               | ~             |
| בלייא 🗱                                 | א-א                                                           |               |
| ┍ ┲ ┲ ┲ ┲ ┲ ┲ ┲ ┲ ┲ ┲ ┲ ┲ ┲ ┲ ┲ ┲ ┲ ┲ ┲ | ベクタデータセット                                                     |               |
| 🥰 GeoPackage                            | このフ                                                           | ボタンを押し. シェープ  |
| 🖉 🖡 SpatiaLite                          | ファイ                                                           | レ(*.shp)を選択する |
| PostgreSQL                              |                                                               |               |
| MSSQL                                   | ここにノアイルか表示された                                                 |               |
| 📮 Oracle                                | ら(セットされたら), 石下の                                               |               |
| DB2 DB2                                 | 「追加」ボタン押す                                                     |               |
| ₩ 仮想レイヤー                                |                                                               |               |
| 🙀 wms/wmts                              |                                                               |               |
| 🚓 wcs                                   | 追加した後                                                         |               |
| ₩FS                                     | 「閉じる」ボタン押す                                                    |               |
| ArcGIS Map Server 🗸 🗸                   |                                                               |               |

#### 6. <u>QGISで避難施設を表示</u>

#### ③「レイヤー」パネルの("P20-12 14")を右クリックし,「CRSの設定」 —「レイヤのCRSを設定」を選択 →[... zone54N]を選択し[OK]

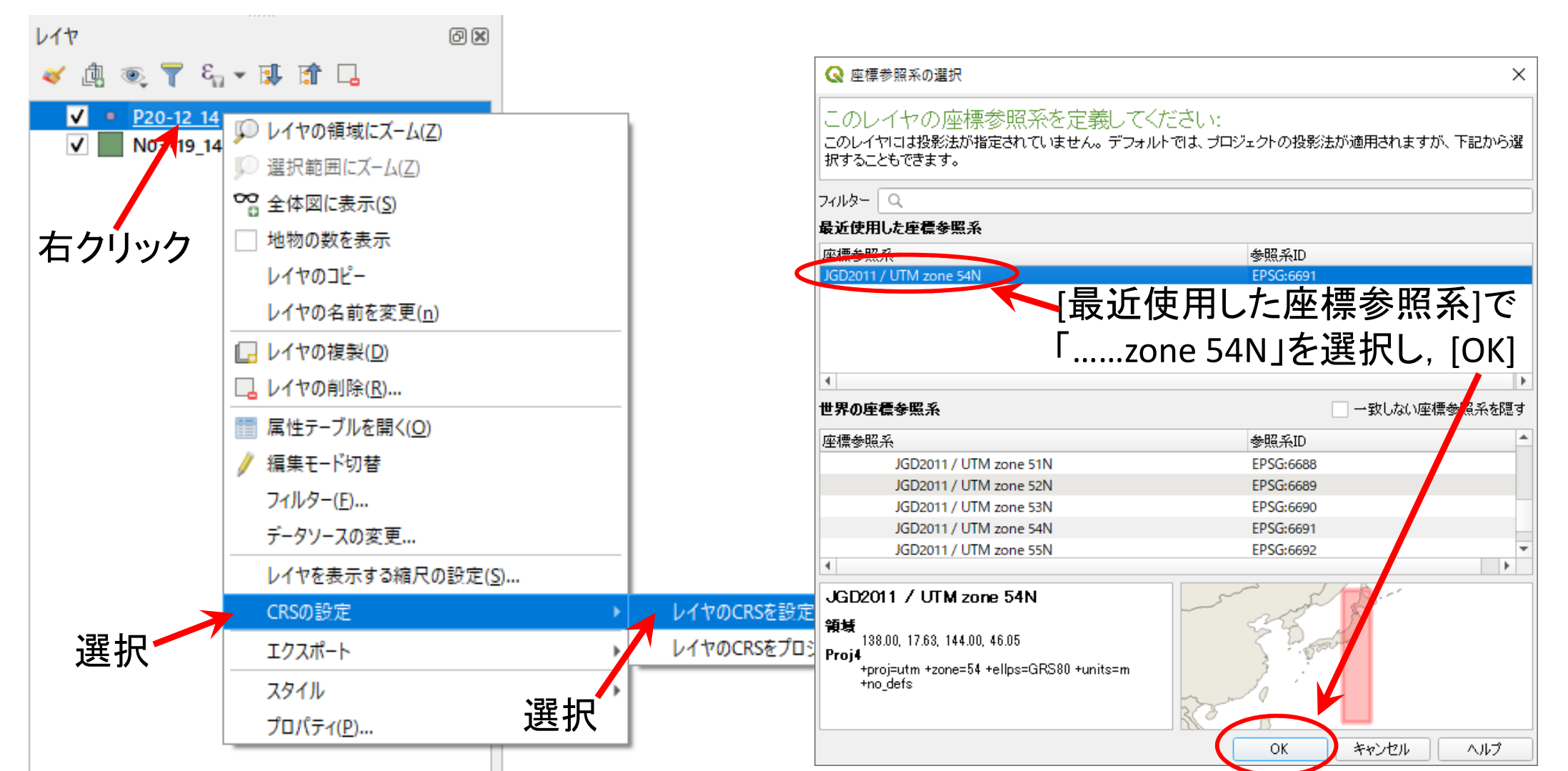

#### 6. <u>QGISで避難施設を表示</u>

#### ④「レイヤー」パネルの("P20-12 14")を右クリックし,「属性テーブ ルを開く」を選択.この次の設定④で使う「ラベル」の項目名を 確認する

| Q ★無題のプロジェクト - QGIS                                            |                                            |                              |                 |                         |                            |                                  |      |
|----------------------------------------------------------------|--------------------------------------------|------------------------------|-----------------|-------------------------|----------------------------|----------------------------------|------|
| プロジェクト(J) 編集(E) ビュー(Y) レイヤ(L) 設定(S) プラグイン(P) ベクタ(Q) ラス         |                                            |                              |                 |                         |                            |                                  |      |
| 📋 🗅 🚍 🔜 🚯 📽 🔣 🕐 🗩 🔎 🗯                                          |                                            |                              |                 |                         |                            |                                  |      |
| 幌 🗞 🗸 🖏 🥢 / 📑 🗞 - 😰 💼 🄫 🖻                                      |                                            |                              |                 |                         |                            |                                  |      |
| 750f & ×                                                       |                                            |                              |                 |                         |                            |                                  |      |
|                                                                |                                            |                              |                 |                         |                            |                                  |      |
| ☆ お気に入り へ                                                      | Q P20-12_14 :: 地物数 合計: 2111、フィルタ: 2111、選択: | 1                            |                 |                         |                            | - 0                              | з×   |
|                                                                |                                            | <b>, 7 = *</b> 9   6 6 5 5 5 | <b>a Q</b>      |                         |                            |                                  |      |
| > C¥                                                           | P20_001 P20_002                            | P20_003 P20_004              | P20_005 P20_006 | P20_007 P20_008 P20_009 | P20_010 P20_011 P20_012 レベ | い 備考 緯度 経度                       | NO ^ |
| P GeoPackage                                                   | 1 14101 獅子ヶ百小学校 神奈川県植                      | 黄浜市鶴見区獅子ヶ谷1-1 避難所            | -1 5105         | 1 0 1                   | 0 0 0                      | 1 35.51697300000 139.65078800000 | 10   |
| νττ- 5×                                                        | 2 14101 寺尾小学校 神奈川県植                        | 黄浜市鶴見区東寺尾5-19-1 避難所          | -1 7749         | 1 0 1                   | 0 0 0                      | 1 35.50428700000 139.65789400000 | 11   |
| <ul> <li>✓ ⓓ, ●, ▼</li> <li>€<sub>1</sub> → □, 前 □.</li> </ul> | 3 14101 寺尾中学校 入奈川県植                        | 黄浜市鶴見区北寺尾3-13-1 避難所          | -1 9018         | 1 0 0                   | 0 0 0                      | 1 35.52000800000 139.65914400000 | 12   |
| P20-12 14     D レイヤの領域にブール(7)                                  | 4 14101 汐入小学校 神奈 \県橋                       | 黄浜市鶴見区汐入町2-36 避難所            | -1 3700         | 1 0 1                   | 0 0 0                      | 1 35.49909300000 139.68775300000 | 13   |
| N03-17_14_17/11<br>□ 選択範囲にズーム(Z)                               | 5 14101 上の宮中学校 神奈川県                        | 黄浜市鶴見区上の宮1-26-33 避難所         | -1 5790         | 1 0 0                   | 0 0 0                      | 1 35.51220200000 139.63889600000 | 14   |
| ∞ 全体図に表示(S)                                                    | 6 14101 上寺尾小学校 神奈川県植                       | 黄、市鶴見区馬場3-21-21 避難所          | -1 6390         | 1 0 1                   | 0 0 0                      | 1 35.50717600000 139.65406100000 | 15   |
| 地物の数を表示                                                        | 7 14101 上末吉小学校 神奈川県植                       | 黄浜市副見区上末吉5-24-1 避難所          | -1 5005         | 1 0 1                   | 0 0 0                      | 1 35.53431100000 139.66214400000 | 16   |
| レイヤの名前を変更(R)                                                   | 8 14101 新鶴見小学校 神奈川県                        |                              |                 |                         |                            |                                  |      |
|                                                                | 9 14101 生麦小学校 神奈川県                         | 地図に付                         | 滴する             | データ(「                   | 「冨性テ―                      | -ブル」が表                           |      |
| □ レイヤの削除(R)                                                    | 10 14101 生麦中学校 神奈川県                        |                              |                 |                         |                            |                                  |      |
| 国 属性テーブルを開く( <u>O</u> )                                        | 11 14101 旭小学校 神奈川県                         | 示されるの                        | )で. そ           | -れぞれ(                   | の項目名                       | を確認                              |      |
|                                                                | 12 14101 潮田小学校 神奈川県                        |                              |                 |                         |                            |                                  |      |
| クリック <u>フィルターE</u>                                             | 13 14101 潮田中学校 神奈川県                        | (後で[避難                       | 隹施設の            | の名称]                    | をラベル                       | に設定した                            |      |
| レイヤを表示する縮尺の設定(S)                                               | 14 14101 鶴見小学校 神奈川県                        |                              |                 |                         |                            |                                  |      |
| CRSの設定                                                         | 15 14101 龍貝中堂校 神奈川県                        | いので、そ                        | ・のテー            | ータかめィ                   | る項日名な                      | ו2 <u>0 122</u> ות               |      |
| エクスポート                                                         |                                            |                              |                 |                         |                            |                                  |      |
| スタイル                                                           | 16 14101 東台小子仪 神奈川県                        | であること                        | を催認             | し、夏え                    | ておく)                       |                                  | - v  |
| プロパティ (P)                                                      | ▼ 全ての地物を表示する。                              |                              |                 | — <u> </u>              |                            | с њ                              | 3 📰  |
|                                                                |                                            | 催認したと                        | っ, この           | テーフル                    | レは閉じて                      | . 良い                             |      |

#### 6. <u>QGISで避難施設を表示</u>

#### ⑤「レイヤー」パネルの("P20-12 14")を右クリックし,「プロパティ」 を選び,「ラベル」を選択

⑥ 「単一のラベル」を選び [ラベル]から[P20\_002]を選び「OK」

| Q *無題のプロジェクト - QGIS                                                                                                    | 📿 レイヤプロパティ - P20-1                                   | 2_14   <del>3</del> 11)                  | ? ×             |           |
|----------------------------------------------------------------------------------------------------|------------------------------------------------------|------------------------------------------|-----------------|-----------|
| プロジェクト(J) 編集(E) ビュー(V) レイヤ(L) 設定(S) プラグイン(P) ベクタ(Q) ラ                                                                                                    | 2                                                    | 🛲 単一のラベル                                 |                 |           |
| 🗌 🗋 🚍 🕄 😭 😵 🚼 🚺 🔁 🗩 🗩 🗩                                                                                                    | 🧿 情報                                                 | ラベル abo P20_002                          | 3               |           |
| i 🖉 🌑 V° 🖉 📇 i 🥢 🖉 🖳 🖧 🖉 📅 😒 🖻                                                                                                    | ג-ע 🗞                                                | ▼ テキストサンブル                               |                 |           |
|                                                                                                    |                                                      | GGISの新しいフハル度肥                            |                 |           |
|                                                                                                    |                                                      |                                          |                 |           |
| ☆ お気に入り ヘ                                                                                                    |                                                      | QGISの新しいマベル機能                            | • 1:203672 ·    |           |
| > @ <b>π-</b> Δ                                                                                                    | ダイアグラム                                               | soc テキスト フォスト<br>さき 整形 フォント MS UI Gothic | ここを             | フリックし,    |
|                                                                                                    | 💎 3DĽa-                                              | abc バッファ<br>フロイル 挿筆                      |                 | <u> </u>  |
| P GeoPackage                                                                                                    | [ ソースフィールド                                           |                                          | ノルタ             | リンから      |
| ν/τ- Β×                                                                                                    | ■ 属性フォーム                                             |                                          | Ξ 🖼 Γροη (      | いった堀す     |
| 山 💿 🍸 🗞 🕶 団 🖬 🗔                                                                                                    |                                                      | / 描画 ポイル                                 | ·F20_(          | 102」で1本 9 |
| P20-12 14                                                                                                    | 「「「「「」「」「」「」「」「」「」「」「」「」「」「」」「」「」」「」「」」「」」「」」「」」「」」」 |                                          |                 |           |
| ✓ N03-17_14=17_01 ✓ N03-17_14=17_01                                                                                                    | 補助記憶装置                                               |                                          |                 |           |
|                                                                                                    | 🖉 ການອນ                                              | -1~X80H/g.                               |                 |           |
| 地物の数を表示                                                                                                    | 🗭 <del>ว</del> ีาスプレイ                                | タイプケース 変更なし                              |                 |           |
| レイヤのコピー                                                                                                    | 🖌 レンダリング                                             | 間隔 文字 0.0000                             |                 |           |
| 右クリック レイヤの名前を変更 し                                                                                                    | · · · · · · · · · · · · · · · · · · ·                | ワード 0.0000                               |                 |           |
| □ · · · · · · · · · · · · · · · · · · ·                                                                                                    |                                                      | 混合モード通常                                  |                 |           |
| □ <mark>_</mark> レイヤの削除( <u>R</u> )                                                                                                    | ₹<br>¥9テ−9                                           | □ ラベルテキストの代用をi                           | 直用する            |           |
| Image: Colored Colored Co | ▲ 依存関係                                               |                                          |                 |           |
| クリック / 編集モード切替                                                                                                    | 📒 凡例                                                 |                                          |                 |           |
| 71/1/9-( <u>F</u> )                                                                                                    | I QGISサ−パ−                                           |                                          |                 |           |
| レイヤを表示する縮尺の設定( <u>S</u> )                                                                                                    |                                                      |                                          |                 |           |
| CRSの設定 ►                                                                                                    |                                                      |                                          |                 |           |
| エクスポート ・ ・ ・ ・ ・ ・ ・ ・ ・ ・ ・ ・ ・ ・ ・ ・ ・ ・ ・                                                                                                    |                                                      |                                          |                 |           |
| スタイル                                                                                                    |                                                      |                                          |                 |           |
| プロパティ (P)                                                                                                    |                                                      | २.१२२१२ ▼                                | OK キャンセル 適用 ヘルプ |           |

# QGISでVoronoi図を簡単に描く 6. QGISで避難施設を表示【完成】

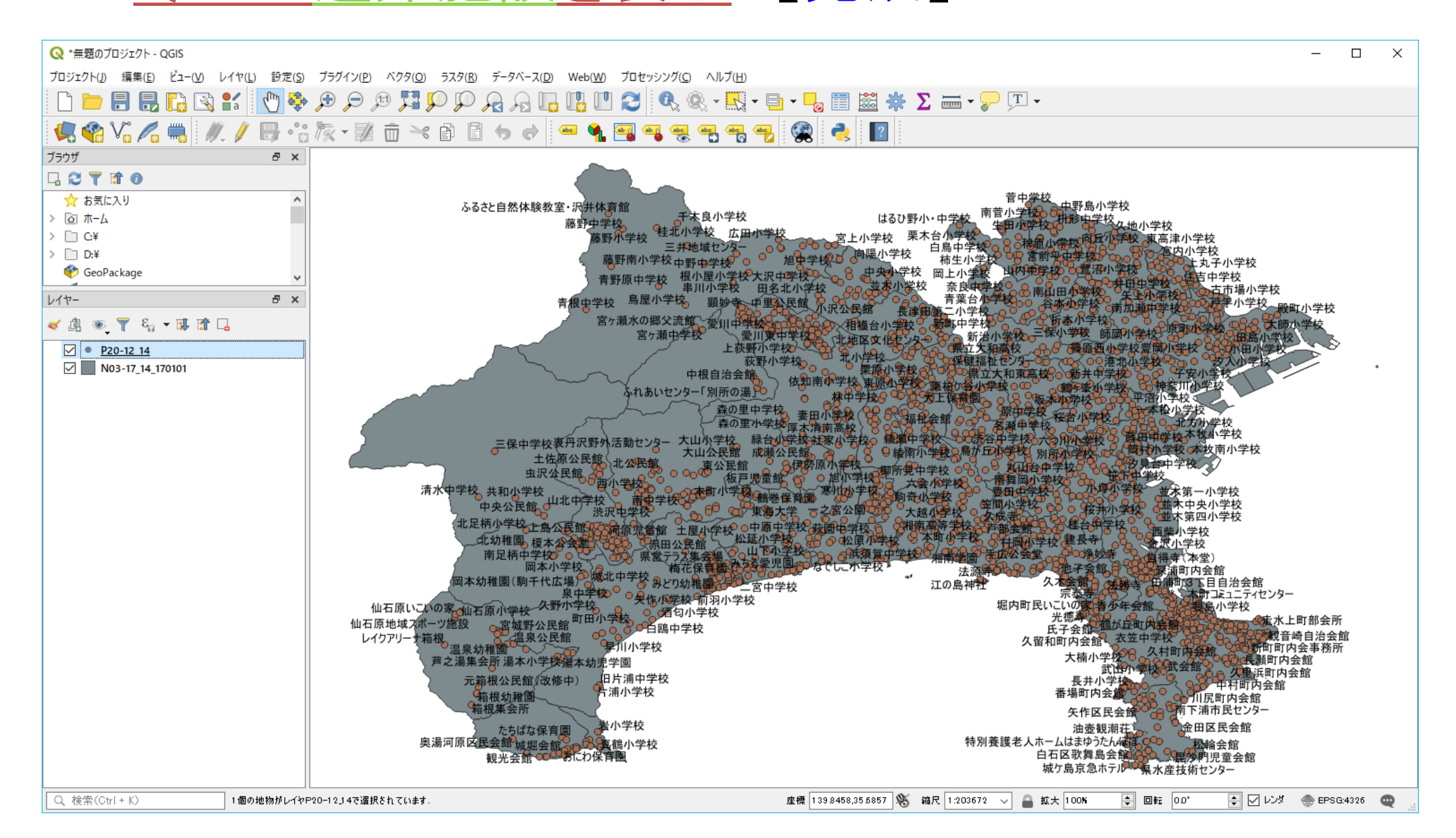

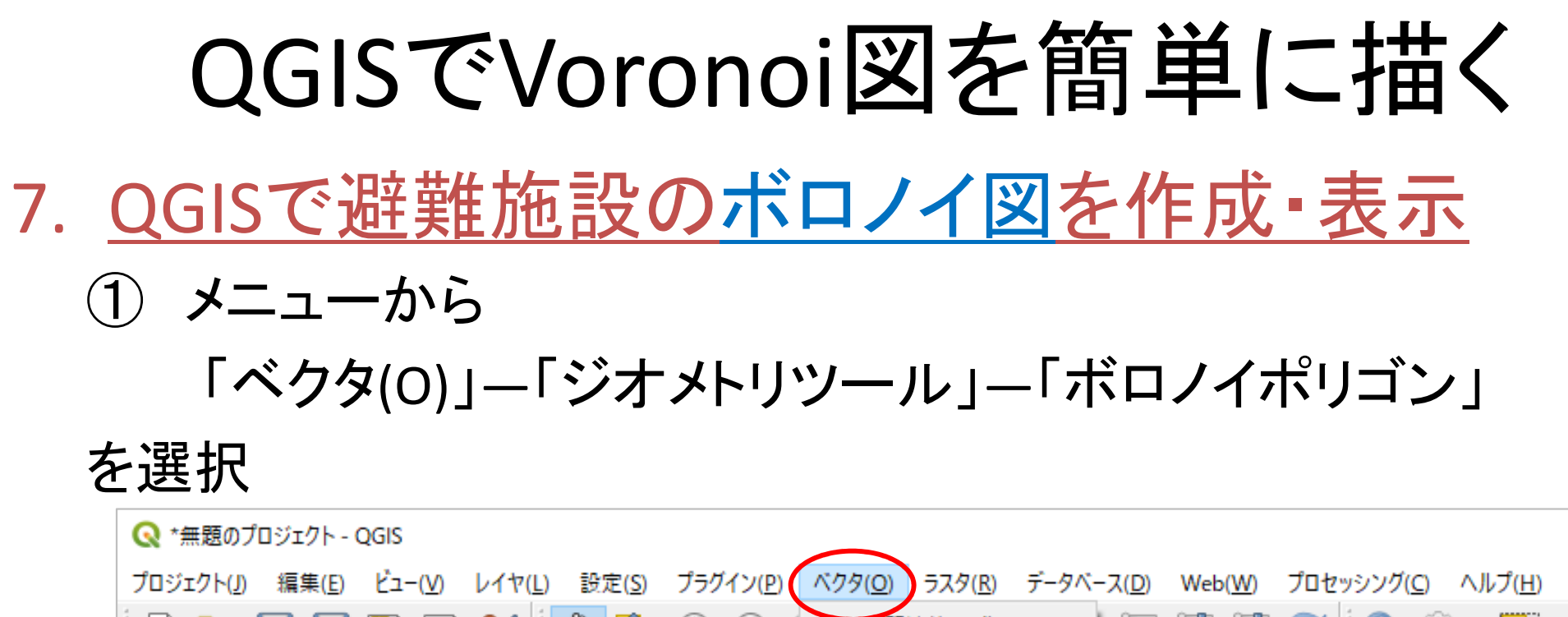

| プロジェクト(J) 編集(E) ビュー(V) レイヤ(L) 設定( | <u>s</u> ) プラグイン( <u>P</u> ) | ベクタ( <u>O</u> ) ラスタ( <u>R</u> )          | データベー         | -ス( <u>D</u> ) Web( <u>W</u> ) | プロセッシング((  | <u> </u>  |
|-----------------------------------|------------------------------|------------------------------------------|---------------|--------------------------------|------------|-----------|
| 🗅 📛 🖶 民 💽 😫 🚺                     | ç 🔍 🔍 🛃                      | 空間演算ツール(G                                |               |                                | <b>A</b>   | 🔍 - 🔣 - 📮 |
| 🦛 😪 🌾 🎢 🦏 🥢 // 🕞 •                | ** k • 🗾                     | ジオメトリツール( <u>E)</u><br>解研ッール( <u>A</u> ) | • • •         | ∞ 中心点<br>続 集合ジオメトリ(            | D作成        |           |
| ブラウザ B 3                          | <                            | データ管理ツール( <u>[</u>                       | <u>)</u>      | *** 頂点の抽出                      |            |           |
| 口 😂 🍸 🗊 🕖                         |                              | 調査ツール( <u>R</u> )                        | •             | 🛜 マルチパートをシ                     | ングルパートに    |           |
| ☆ お気に入り                           | <b>∧</b>                     |                                          | と白妖の          | 簡素化                            |            |           |
| > 函 ホーム                           |                              | いるこ                                      | CHM           | ✔ 妥当性チェック.                     |            | ト学校       |
| > 🗋 C:¥                           |                              |                                          | 1             | 🚳 ドロネー三角形                      | 分割         | 広田小学      |
| > 🗋 D:¥                           |                              |                                          |               | 🔅 数による高密度                      | [化         |           |
| 🍄 GeoPackage                      | ~                            |                                          | i             | 📰 ジオメトリ属性の                     | D追加        | 小学校大沢     |
| レイヤー 日 3                          | c                            |                                          |               | 🧷 ラインをポリゴン                     | (z         | 字校田名      |
| <u>→</u> dt _ = 5 = 5 = 5         |                              |                                          |               | 🖉 ポリゴンをライン                     | ( <b>こ</b> |           |
|                                   |                              |                                          |               | 🔣 ボロノイポリゴン                     |            | 愛川東       |
| ✓ ● <u>P20-12 14</u>              |                              |                                          | $\mathcal{M}$ |                                |            |           |
| ✓ N03-17_14_170101                |                              |                                          |               | ~~~                            |            | 中根自治会館    |
|                                   |                              |                                          |               |                                | ふれあいセン!    | ター「別所の湯」を |

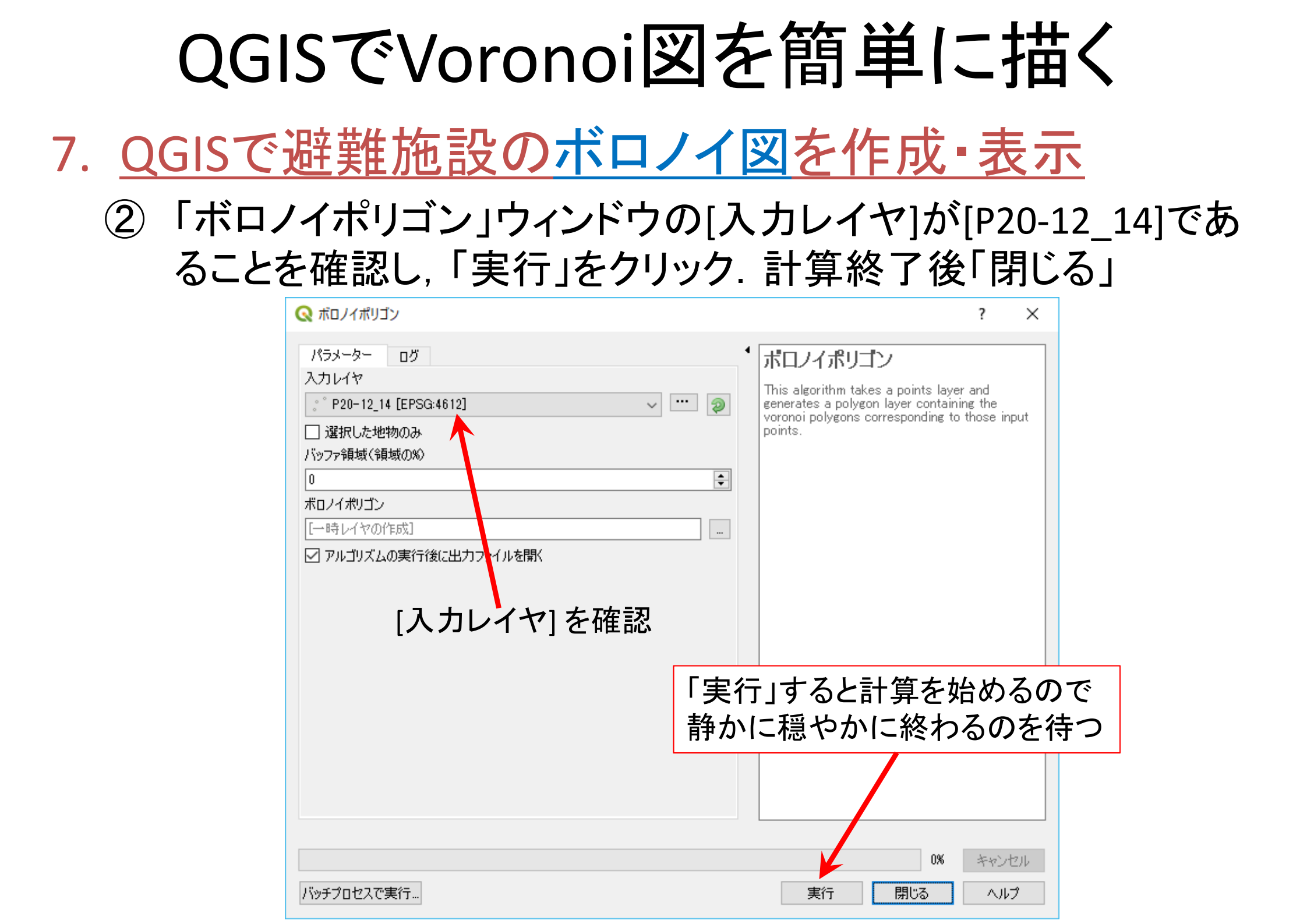

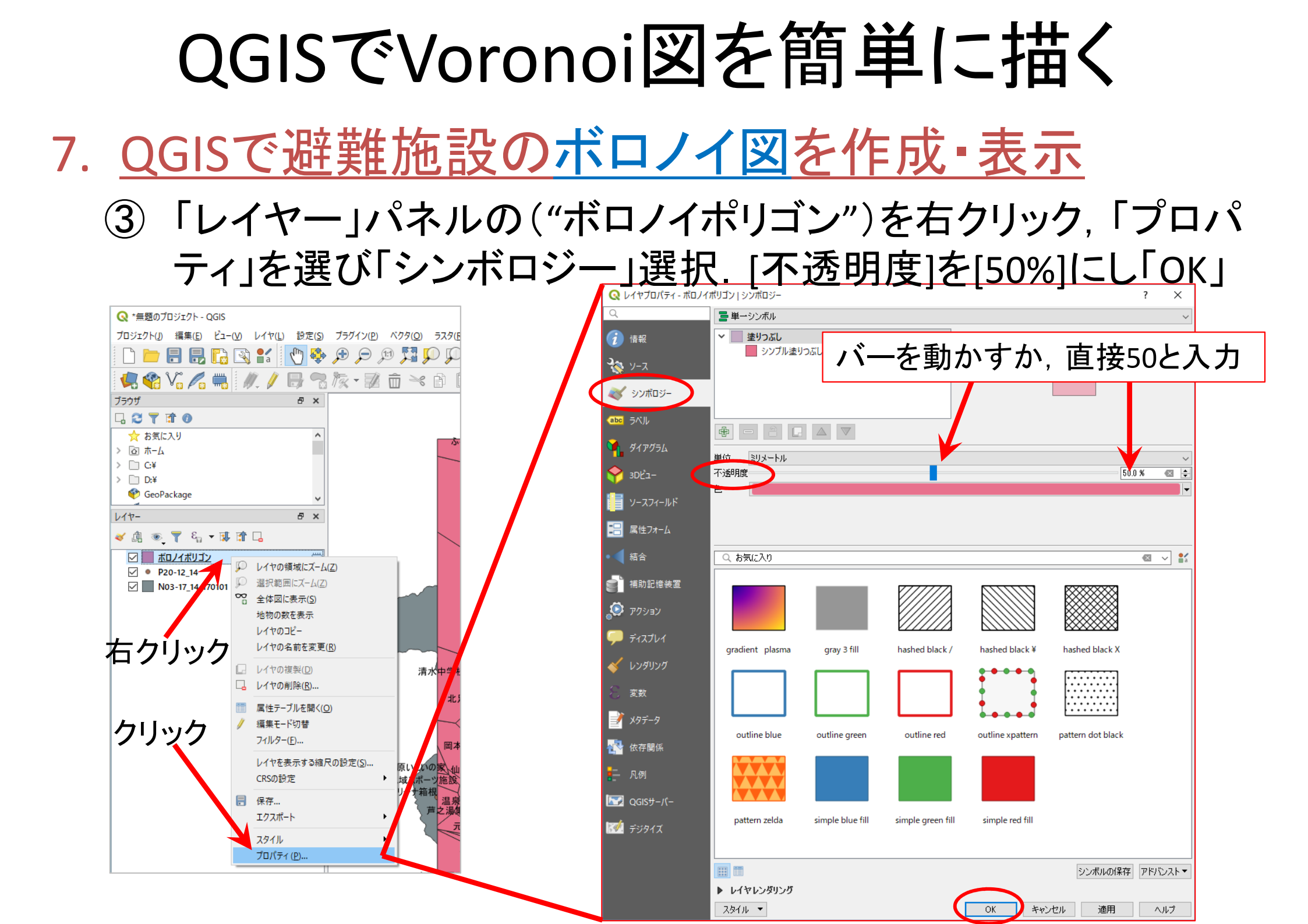

#### 7. <u>QGISで避難施設のボロノイ図を作成・表示</u>【完成】

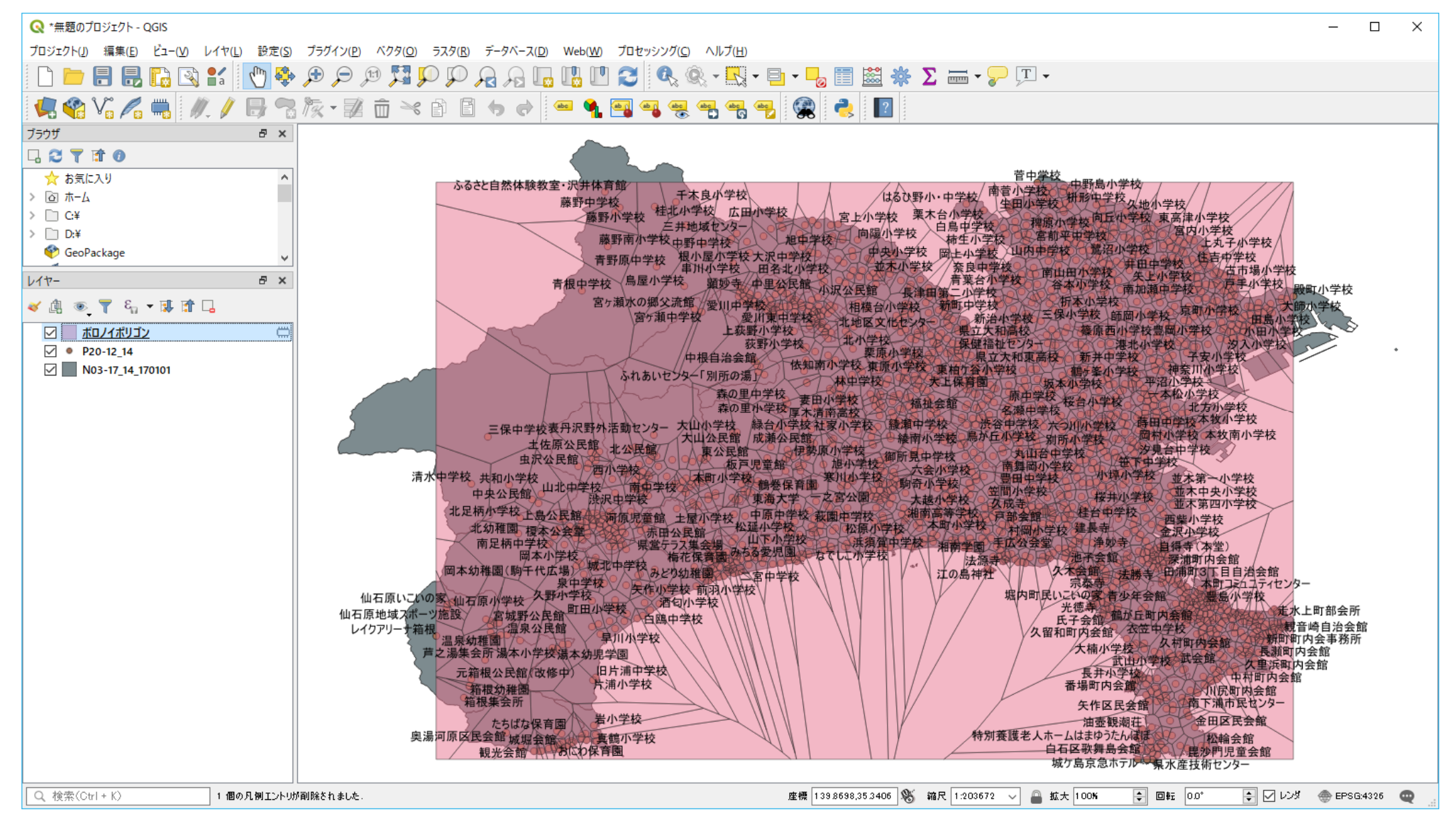

#### • <u>注意事項</u>

- 「レイヤパネル」内の各レイヤ(層)は、ドラッグで上下の順番を入れ替えることができる.レイヤ(層)は、この順に下から上へ重ねて表示されている.よって、下側にあるものは、重なって(表示されているのに)見えないということがある.その場合は、例題のvoronoi図でやったとおり、上にあるオブジェクト(もの)の透過率を0%からあげると良い(100%で透明となる)
- ✓ この例では、3つのレイヤ(層)を
  - ▶ 「ボロノイポリゴン」 ←ボロノイ図:透過率を50%に設定した
  - ▶ 「P20-12\_14」 ←避難地域の点とその名称

▶ 「N03-10\_14\_…」 ←神奈川県の市区町村境界線図の順のままで大丈夫だろう

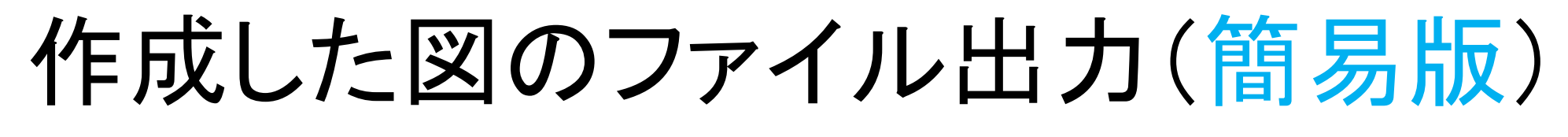

- ・
   ・
   画像としてエクスポート
  - ① メニューから「プロジェクト」 「インポート/エクスポート」 「地図を画像にエクスポート」を選択 →[保存]ボタン押す

| <mark>プロジェクト(」)</mark> 編集( <u>E</u> ) ビュー( <u>V</u> ) レイヤ    | P(L) 設定(S) プラク         | イン( <u>P)</u> ベクタ( <u>O</u> ) ラスタ( <u>R</u> ) データベース( <u>D</u> ) Web( |                                     |
|--------------------------------------------------------------|------------------------|-----------------------------------------------------------------------|-------------------------------------|
| <ul> <li>新規作成 (N)</li> <li>テンプレートをもとに新規作成</li> </ul>         | Ctrl+N<br>▶            |                                                                       | 現仕, <u>  ) 面に表示さ</u><br>  れている通りに画像 |
| ■ 開く( <u>O</u> )< 開く                                         | Ctrl+O                 | ▓੶▓````````````````````````````````````                               | として保存される                            |
| 一 最近使用したプロジェクト( <u>R</u> )<br>- 閉じる                          | •                      |                                                                       |                                     |
| <ul> <li>〒保存(S)</li> <li>記名前をつけて保存(A)</li> <li>保存</li> </ul> | Ctrl+S<br>Ctrl+Shift+S |                                                                       |                                     |
| 元に戻す<br>プロパティ ( <u>P</u> )<br>スナップオプション( <u>S</u> )          | Ctrl+Shift+P           |                                                                       |                                     |
| インポート/エクスポート                                                 | •                      | 🚔 地図を画像にエクスポート( <u>1</u> )                                            |                                     |
| 「論新規プリントレイアウト(P)…<br>「論新規レポート(R)…<br>「▲レイアウトマネージャ…           | Ctrl+P                 | № 地図をPDFにエクスポート(P)<br>プロジェクトをDXFにエクスポート<br>DWG/DXFからレイヤをインポート         |                                     |
| レイアウト<br>QGISを終了する<br>Arcoisiviapperver                      | Ctrl+Q                 |                                                                       |                                     |

さいごに… 作業内容の保存

<u>プロジェクトの保存</u>

① メニューから「プロジェクト」 – 「名前をつけて保存」を選択

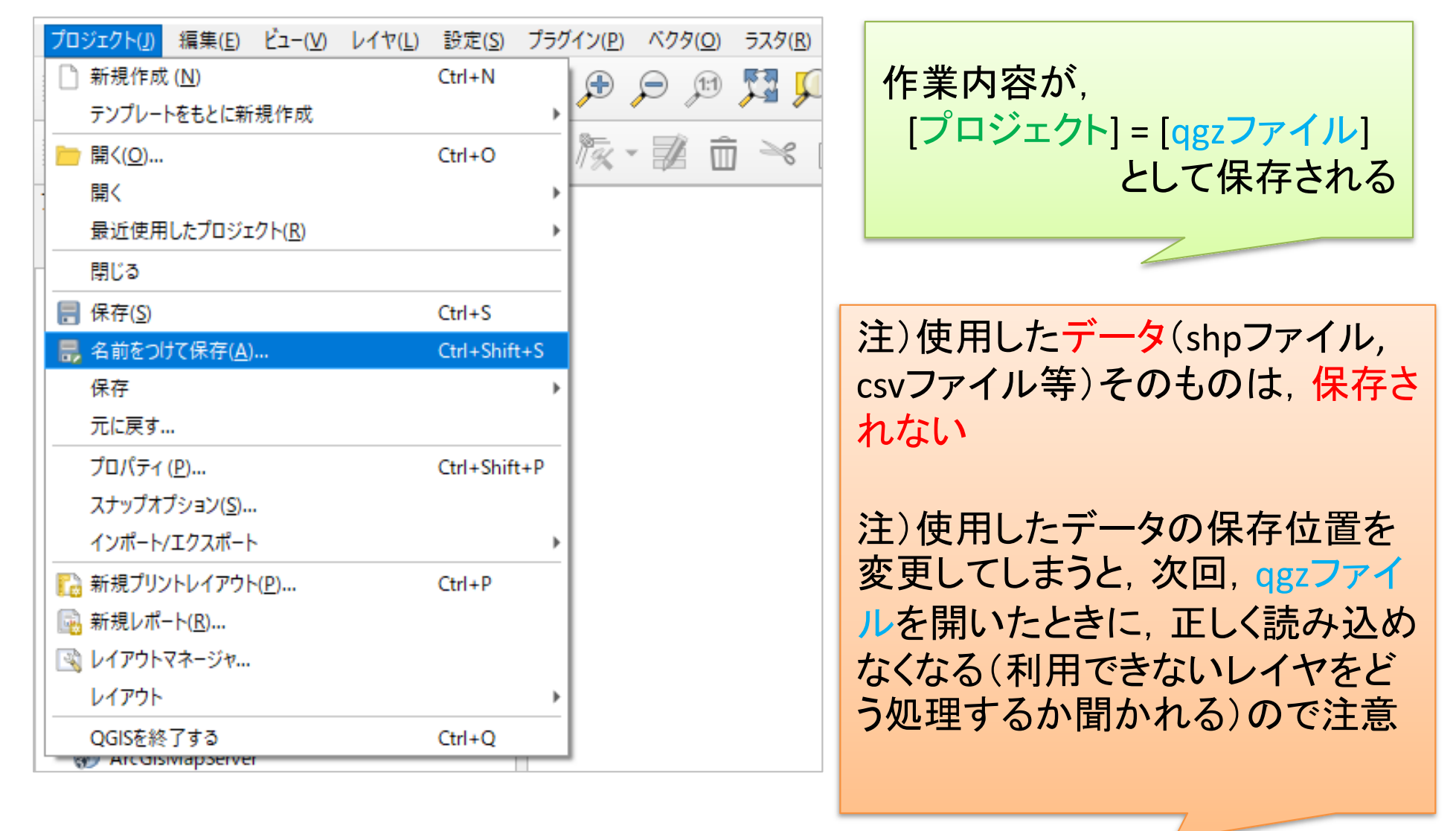

#### 補足:Voronoi領域の面積・外周長計算

- <u>
   面積・外周長の計算

  </u>
  - ① メニューから「ベクタ(O)」—「ジオメトリツール」—「ジオメトリカラ ムの出力/追加」を選択
  - ②「ジオメトリカラムの出力/追加」ウィンドウで以下を設定
    - ▶「入カベクタレイヤ」=「ボロノイポリゴン」選択(ボロノイ図のレイヤ選択)
    - ▶「計算に利用する」=「レイヤCRS」を選択
    - ▶「新しいシェープファイルに保存する」=☑
    - ▶「ブラウズ」で保存する場所とファイル名(out-voronoi-area)を指定
    - >「結果をキャンバスに表示する」=
      →「OK」クリック
  - ③ 左側の「レイヤパネル」の名称("out-voronoi-area")を右クリック
    - し、「属性テーブルを開く」を選択
    - 新しい項目[AREA]に面積, [PERIMETER]に外周長が追加されている

# 参考:作成した図のファイル出力(応用)

- <u>印刷レイアウトで出力ファイル(画像)</u>作成
  - ① メニューから「プロジェクト」ー「新規印刷レイアウト」を選択
  - ②「印刷レイアウトのタイトルの作成」でタイトルをつけて「OK」
  - ③「印刷レイアウト」画面で「アイテムを追加」ー「地図を追加」
  - ④ 画面上の左上から右下にドラッグ(適当なサイズの長方形描く)
    - ✓ 地図の大きさを変更したい場合, 右下側「アイテムプロパティ」タブを選択し,「縮尺」の数値を(地図が画面内に入るよう)適当な値に設定し, 「Enter」キーを押す. ちょうど良いサイズは数値を変更して調整
  - ⑤「アイテムを追加」-「スケールバーを追加」→画面内適当な場所へ
  - ⑥ 「アイテムを追加」 「凡例を追加」 →画面内適当な場所へ
  - ⑦ 「アイテムを追加」 「ラベルを追加」 →画面内適当な場所へ
  - ⑧ 「凡例」「ラベル」の設定は,それぞれを選択後,右側の「アイテ ムプロパティ」で行う
  - ⑨「レイアウト」ー「画像としてエクスポート」を選び名前を付け保存